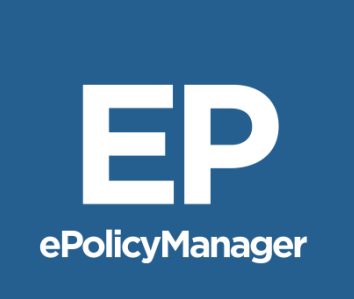

# ePolicyManager® User Guide

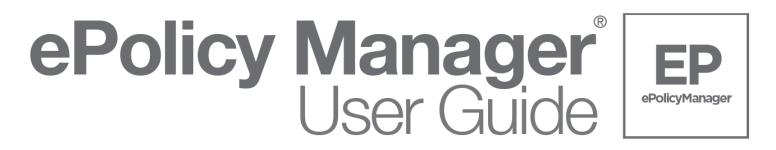

# **Table of Contents**

| Logging into The Fund website  | 4  |
|--------------------------------|----|
| Searching for an Existing File | 4  |
| Creating a New File            | 6  |
| Generating a Commitment Jacket | 6  |
| Generating a Policy Jacket     | 8  |
| Rating a File                  | 8  |
| Uploading Schedules            | 12 |
| Viewing the Invoice            | 14 |
| Paying an Invoice              | 15 |

# ePolicy Manager User Guide

ePolicyManager is designed for Fund Members who **do not** use E-Closing DT or DoubleTime as their closing software; but want the convenience of generating commitment and serialized policy jackets, creating rating worksheets, remitting policies, and paying premiums electronically. ePolicyManager users have the added benefit of generating a Rating Worksheet which can be printed or saved electronically for their records. Additionally, when final policy schedules are complete and ready for submission to The Fund, users can upload final policy schedules through ePolicyManager, review a remittance invoice, and pay the invoice electronically.

This User Guide reviews the tasks you can complete using **ePolicyManger**:

- Logging into The Fund Website
- Searching for an Existing File
- <u>Creating a New File</u>
- <u>Generating a Commitment Jacket</u>
- <u>Generating a Policy Jacket</u>
- <u>Rating a File</u>
- Uploading Schedules
- <u>Viewing the Invoice</u>
- Paying an Invoice

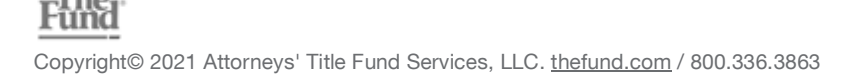

# ePolicyManager Permissions

All users must have permission to use ePolicyManager.

Portal Owners or Administrators enable users by managing their permissions in the *My Account* section on thefund.com.

To learn more about enabling user access to Fund Software and Integrations, visit support.thefund.com.

# Logging into The Fund website

- 1. Log into www.thefund.com.
- 2. In the Launch Center, click Launch under the ePolicyManager icon as shown below.

# Searching for an Existing File

- 1. Log into www.thefund.com.
- 2. In the Launch Center, click Launch under the ePolicyManager icon as shown above.
- 3. Click Search Existing File(s).
- 4. Select the appropriate branch location (if applicable) for your firm or title agency.

You may conduct a search for a file based on three types of search criteria; **Search on File Information**; **Search on Policy Information**; and **Search on Invoice Information**.

| Search on Inderwriter: Closing File Iumber: Iame of the | File Informatio | n<br>ational Title | Insurance   | Company      |            |  |
|---------------------------------------------------------|-----------------|--------------------|-------------|--------------|------------|--|
| Underwriter:<br>Closing File<br>Number:<br>Name of the  | Old Republic N  | ational Title      | Insurance   | Company      |            |  |
| Closing File<br>Number:<br>Name of the                  |                 |                    |             |              |            |  |
| Name of the                                             |                 |                    |             |              |            |  |
| Insured:                                                |                 |                    |             |              |            |  |
| Property:                                               |                 |                    |             |              |            |  |
| Address1:                                               |                 |                    |             |              |            |  |
| Address2:                                               |                 |                    |             |              |            |  |
| City/State/Zip:                                         |                 |                    | FL          |              |            |  |
| Short Legal<br>Description:                             |                 |                    |             |              |            |  |
| Jacket Type:                                            | All             | uon                | ~           | 0.0          |            |  |
| Closing Date                                            | All Jackets     | Non-compi          | eted Jacket | 3 Complet    | ed Jackets |  |
| Range:                                                  | 1               | /                  |             | /            | 1          |  |
|                                                         | From: (mm/dd/yy | уу)                | To:         | (mm/dd/yyyy) | )          |  |
| O Search on                                             | Invoice Inform  | ation              |             |              |            |  |
| Invoice Number:                                         |                 |                    |             |              |            |  |
| Invoice Number:<br>Invoice Date:                        | 1               | 1                  |             | 1            | 1          |  |

- 5. Enter the applicable search criteria information.
- 6. Click **SEARCH** at the bottom of the screen.

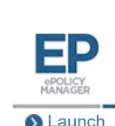

ePolicy Manager User Guide

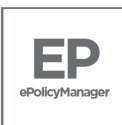

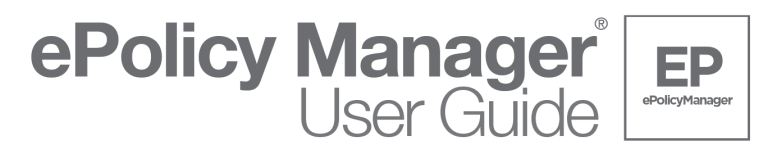

#### ePolicyManager presents a list of all files which meet the search criteria previously entered.

| Search Resul           | ts              |                 |                |                   |                  |            |                 |          |                              |
|------------------------|-----------------|-----------------|----------------|-------------------|------------------|------------|-----------------|----------|------------------------------|
| Closing File<br>Number | Rqstd<br>Office | Closing<br>Date | Policy<br>Type | Effective<br>Date | Serial<br>Number | Invoice No | Invoice<br>Date | Amount   | Select<br>Invoices to<br>Pay |
| Demo-102821-1          | 20              | 10/28/2021      | CF6R           | 10/28/2021        | Jacket           |            |                 |          |                              |
|                        |                 |                 | MF6            | 10/28/2021        | MF6-8543027      |            |                 |          |                              |
|                        |                 |                 | OF6            | 10/28/2021        | OF6-8830768      |            |                 |          |                              |
|                        |                 |                 |                |                   |                  | FL4701160  | 10/28/2021      | \$865.5  |                              |
| Closing File<br>Number | Rqstd<br>Office | Closing<br>Date | Policy<br>Type | Effective<br>Date | Serial<br>Number | Invoice No | Invoice<br>Date | Amount   | Select<br>Invoices to<br>Pay |
| sales                  | 20              | 10/18/2021      | MF6            | 10/18/2021        | MF6-8543024      |            |                 |          |                              |
| Closing File<br>Number | Rqstd<br>Office | Closing<br>Date | Policy<br>Type | Effective<br>Date | Serial<br>Number | Invoice No | Invoice<br>Date | Amount   | Select<br>Invoices to<br>Pay |
| ak10273                | 20              | 10/27/2021      | MF6            | 10/27/2021        | MF6-8543023      |            |                 |          |                              |
|                        |                 |                 |                |                   |                  | FL4701158  | 10/27/2021      | \$197.25 | EP0194                       |
| Closing File<br>Number | Rqstd<br>Office | Closing<br>Date | Policy<br>Type | Effective<br>Date | Serial<br>Number | Invoice No | Invoice<br>Date | Amount   | Select<br>Invoices to<br>Pay |
| ak10272                | 20              | 10/27/2021      | CF6R           | 10/28/2021        | Jacket           |            |                 |          |                              |
|                        |                 |                 | OF6            | 10/27/2021        | OF6-8830765      |            |                 |          |                              |
|                        |                 |                 |                |                   |                  | FL4701157  | 10/27/2021      | \$101.25 | EP8522                       |
| Closing File<br>Number | Rqstd<br>Office | Closing<br>Date | Policy<br>Type | Effective<br>Date | Serial<br>Number | Invoice No | Invoice<br>Date | Amount   | Select<br>Invoices to<br>Pay |
| ak 10272021            | 20              | 10/27/2021      | MF6            | 10/27/2021        | MF6-8543022      |            |                 |          |                              |
|                        |                 |                 | OF6            | 10/27/2021        | OF6-8830764      |            |                 |          |                              |
|                        |                 |                 |                |                   |                  | FL4701153  | 10/27/2021      | \$370.5  | EP4701                       |
|                        |                 |                 |                |                   |                  | FL4701154  | 10/27/2021      | \$39.75  | EP1601                       |
|                        |                 |                 |                |                   |                  | FL4701155  | 10/27/2021      | \$22.5   | EP0680                       |
|                        |                 |                 |                |                   |                  | FI 4701156 | 10/27/2021      | \$32.25  | EP6400                       |

7. Click the desired Closing File Number <u>link</u> from the **Closing File Number** column to view details of the previously created file on the **File/Policy** screen.

All previously entered commitment and/or policy information displays for the selected Closing File Number.

| Underwriter:                                                                                         | Old                                          | Republic N              | ational Title              | Insuran    | ce Company            |       |            |            |          |           |
|----------------------------------------------------------------------------------------------------|----------------------------------------------|-------------------------|----------------------------|------------|-----------------------|-------|------------|------------|----------|-----------|
| Closing File Number:*                                                                                | Dem                                          | 10-102821-              | 1                          |            |                       |       |            |            |          |           |
| Closing Date:*                                                                                       | 10                                           | / 28                    | / 2021                     | (mm        | /dd/yyyy)             |       |            |            |          |           |
| Property Address1:                                                                                   | 123                                          | Lake Dr.                |                            |            |                       |       |            |            |          |           |
| Property City/State/Zip                                                                              | : Orla                                       | ndo                     |                            | FL         | 32812                 |       |            |            |          |           |
| Property County:                                                                                     | ORA                                          | ANGE                    | ~                          |            |                       |       |            |            |          |           |
| Short Legal Descriptio                                                                               | n: This                                      | is the lega             | I description              | Ι.         |                       |       |            |            |          |           |
| IOTE: Please enter th<br>ou intend to upload d                                                       | e Property (                                 | County and edules to Th | either input o<br>ie Fund. | r generat  | e all Policy Serial I | lumbe | rs along w | ith Policy | Effectiv | e Date if |
| Rating Information                                                                                   | on                                           |                         |                            |            |                       |       |            |            |          |           |
| tating Type:                                                                                         | Bi                                           | asic O Mor              | tgage Modific              | ation C    | Substitution Loan     |       |            |            |          |           |
| Rating Date:                                                                                         | 10                                           | / 28                    | / 2021                     | (mm/       | (dd/yyyy)             |       |            |            |          |           |
| Rating Remarks:                                                                                      |                                              | I' Unit                 | J'Comme                    | Jr         |                       |       |            |            |          |           |
| olicy Informatio                                                                                     | n                                            |                         |                            |            |                       |       |            |            |          |           |
| olicy Type:*                                                                                         | Com                                          | nmitment (C             | CF6R)                      |            | -                     |       |            |            |          |           |
| olicy Submittal:                                                                                     | @ E                                          | lectronic 🔘             | Paper Serial               | #:         |                       |       |            |            |          |           |
| Date of Policy:                                                                                      |                                              | 1/                      | 1/                         | (mm/       | (dd/yyyy)             |       |            |            |          |           |
| olicy Exposure Amt                                                                                   |                                              |                         | 0.00                       |            |                       |       |            |            |          |           |
| lame of the Insured:                                                                                 |                                              |                         |                            | <u> </u>   |                       |       | i i        |            |          |           |
| 400                                                                                                  | 100                                          |                         |                            |            |                       |       | 1          |            |          |           |
| Fill Polic                                                                                           | Informatio                                   | n and click A           | Add Policy bu              | tton to ac | Id Policy.            |       |            |            |          |           |
|                                                                                                    |                                              |                         |                            |            |                       |       |            |            |          |           |
|                                                                                                    |                                              |                         |                            |            |                       |       |            |            |          |           |
| Policy List:                                                                                         |                                              | 1                       |                            |            |                       |       | Lonn       |            |          |           |
| Policy List:                                                                                         | Exposure                                     | Manage of the           | he Insured                 |            | Policy Serial #       | Edit  | Priority   | Adjust     | Priority | Remov     |
| Policy List:<br>Policy Effective<br>Type Date                                                        | Exposure<br>Amount                           | Name of D               |                            |            | Toronto and           |       |            |            |          |           |
| Policy List:<br>Policy Effective<br>Type Date<br>CF6R 10/28/2021                                     | Exposure<br>Amount<br>500000.00              | Bank of Flo             | orida                      |            | Jackel                | -     |            | -          |          |           |
| Policy List:<br>Policy Effective<br>Type Date<br>CF6R 10/28/2021<br>OF6 10/28/2021<br>MES 10/28/2021 | Exposure<br>Amount<br>500000.00<br>500000.00 | Bank of Flo             | orida<br>er                |            | OF6-8830768           | -     |            | -          | -        | -         |

8. You are now ready to continue working in **ePolicyManager**, beginning from the **File/Policy** screen.

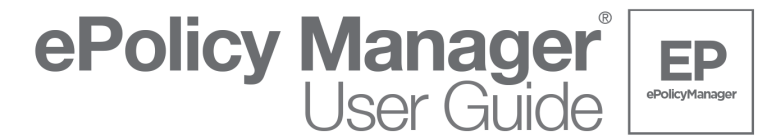

# **Creating a New File**

1. Click the **Create New File** <u>link</u>.

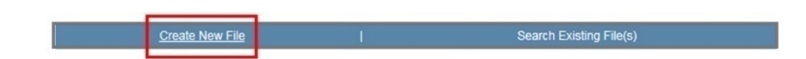

- 2. Select the appropriate branch location (if applicable) for your firm or title agency.
- 3. Click **SUBMIT** at the bottom of the screen.

# **Generating a Commitment Jacket**

1. Enter general file details in the File Information (Basic Rating) section.

**NOTE:** Required fields are denoted with an (\*) asterisk.

| File Information (B:     | sic Pating)       |            |          |           |  |  |
|--------------------------|-------------------|------------|----------|-----------|--|--|
| File Information (De     | isic Rading)      |            |          |           |  |  |
| Underwriter:             | Old Republic Nati | onal Title | Insuranc | e Company |  |  |
| Closing File Number:*    | Demo-102821-1     |            |          |           |  |  |
| Closing Date:*           | 10 / 28           | / 2021     | (mm)     | dd/yyyy)  |  |  |
| Property Address1:       | 123 Lake Dr.      |            |          |           |  |  |
| Property City/State/Zip: | Orlando           |            | FL       | 32812     |  |  |
| Property County:         | ORANGE            | ~          |          |           |  |  |
| Short Legal Description: | 1                 |            |          |           |  |  |

#### 2. Enter Rating Information.

This information populates onto the **Rating Worksheet**.

| Rating Informati | on                                      |                         |                               |                          |
|------------------|-----------------------------------------|-------------------------|-------------------------------|--------------------------|
| Rating Type:     | <ul> <li>◎ Ba</li> <li>✓ 1-4</li> </ul> | sic O Mor<br>Residentia | tgage Modific<br>al 🗌 Timesha | ation O Substitution Loa |
| Rating Date:     | 10                                      | / 28                    | / 2021                        | (mm/dd/yyyy)             |
| Rating Remarks:  |                                         |                         |                               |                          |

• The **Rating Type** default is **Basic**; advanced rating options of **Mortgage Modification** and **Substitution Loan** are also available.

If you need additional assistance, contact Finance Customer Service at 800-275-2843.

• Optionally, enter a Rating Date and/or Rating Remarks.

The information populates onto the Rating Worksheet.

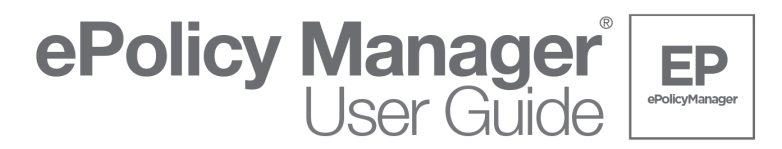

#### 3. Enter **Policy Information**.

• From the **Policy Type** drop-down, select the appropriate policy option.

| Policy Type:*        | Com   | mitment (C | CF6R)          | ~            |  |
|----------------------|-------|------------|----------------|--------------|--|
| Policy Submittal:    | I Ele | ectronic O | Paper Serial # |              |  |
| Date of Policy:      | 10    | / 28       | / 2021         | (mm/dd/yyyy) |  |
| Policy Exposure Amt  |       |            | 250000.00      | -            |  |
| Name of the Insured: | Bank  | of Florida |                |              |  |

- The **Policy Submittal** option defaults to **Electronic** and may not be changed.
- Enter the **Date of Policy** effective date of the commitment; or when requesting policy jackets enter the recording date of the insured document (i.e., Warranty Deed or Mortgage).
- Enter the **Policy Exposure Amt** proposed insured amount for the commitment or the insured amount for the policy.
- Enter the **Name of the Insured** name of the proposed insured for the commitment or the name of insured for the policy.
- 4. Click ADD to add the commitment or policy information to the Policy List.

| Type | Date       | Amount    | Name of the Insured  | Policy Serial #           | Edit      | Priority | Adjust | Priority | Remove |
|------|------------|-----------|----------------------|---------------------------|-----------|----------|--------|----------|--------|
| CF6R | 10/28/2021 | 250000.00 | Bank of Florida      | 2                         | 2         | 2        | 22     | -        | 1      |
|      |            |           | Select a mongagee Pt | bildy radio button and th | CII CIICA | op or bo | 101 31 | curry Lo |        |

- 5. To delete commitment or policy information from the **Policy List** *prior to* selecting the **Generate Jacket** button, click icon in the **Remove** column.
- 6. Click **GENERATE JACKET** to generate the commitment or policy jacket. You may also click the <u>link</u> located in the **Policy Serial #** column to view the jacket.

| Policy<br>Type | Effective<br>Date | Exposure<br>Amount | Name of the Insured   | Policy Serial #           | Edit     | Loan<br>Priority | Adjust    | Priority  | Remove   |
|----------------|-------------------|--------------------|-----------------------|---------------------------|----------|------------------|-----------|-----------|----------|
| CF6R           | 10/28/2021        | 250000.00          | Bank of Florida       | Jacket                    | 12       |                  | *         |           | -        |
|                |                   |                    | Select a Mortgagee Po | olicy radio button and th | en clici | CUp or Do        | own for s | etting Lo | an Prior |

**NOTE:** To cancel a policy jacket write *VOID* across the front of the policy jacket and email a copy to <u>epolicycancellation@thefund.com</u>.

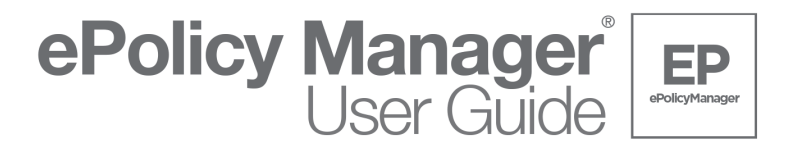

# **Generating a Policy Jacket**

1. Repeat <u>step 3</u> through <u>step 6</u> in the <u>Generating a Commitment Jacket</u> section to generate policy jackets (i.e., Owners or Mortgagee).

| Policy<br>Type | Effective<br>Date | Exposure<br>Amount | Name of the Insured | Policy Serial # | Edit | Loan<br>Priority | Adjust | Priority | Remove |
|----------------|-------------------|--------------------|---------------------|-----------------|------|------------------|--------|----------|--------|
| CF6R           | 10/28/2021        | 500000.00          | Bank of Florida     | Jacket          |      | -                | -      | -        | -      |
| OF6            | 10/28/2021        | 500000.00          | Buyer Tester        | OF6-8830768     |      | -                | -      | -        | -      |
| MF6            | 10/28/2021        | 250000.00          | Bank of Florida     | MF6-8543027     |      | 1                | -      | -        | -      |

# **Rating a File**

1. After you complete the setting up the file process, click **CONTINUE** at the bottom of the screen or scroll to the top of the screen to click the **Rating** <u>link</u>.

| File/Policy | <u>Rating</u> | Schedule Upload |
|-------------|---------------|-----------------|
| ,           | 10 1          |                 |

2. Complete the **Rating** section of **ePolicyManager** to calculate the policy rating and remittance amounts for the transaction; after you complete the rating you may print a **Rating Worksheet**.

The File Information section populates.

Note: This information may or may not be changed based on state of the transaction.

| Creat                                                     | e New File                 | 1            | Search Existing File(s) |
|-----------------------------------------------------------|----------------------------|--------------|-------------------------|
| <u>File/Policy</u>   Rating   <u>S</u><br>Rating (Basic R | achedule Upload<br>Rating) |              |                         |
| File Information                                          |                            |              |                         |
| Closing File Number:                                      | Demo-102821-1              |              |                         |
| Closing Date:                                             | 10 / 28 / 2021             | (mm/dd/yyyy) |                         |

**Note:** After you upload policies or associated documents, these sections may or may not be enabled for entry of information. See <u>Uploading Schedules</u>.

• If the transaction qualifies for a reissue rate and a copy of the Owner's Title Insurance Policy is obtained, enable the **Prior Policy** check box, and then enter the **Prior Policy Information**.

| Prior Policy Info | rmation              |                           |            |      |      |
|-------------------|----------------------|---------------------------|------------|------|------|
| Prior Policy      |                      |                           |            |      |      |
| Policy Type:      | Owner                | Po                        | icy Date:  | 1    | 1    |
| Policy Amount:    | 0.00                 | Us                        | ed Amount: |      | 0.00 |
| Policy No:        |                      |                           |            |      |      |
| Underwriter Name: |                      |                           | $\sim$     |      |      |
| New Hon           | ne Purchase Discount |                           |            |      |      |
| Number of U       | nits:                | Discount Amount Per Unit: |            | 0.00 |      |

• If applicable, enable the **New Home Purchase Discount** check box and enter the appropriate **Number of Units** and **Discount Amount Per Unit** information.

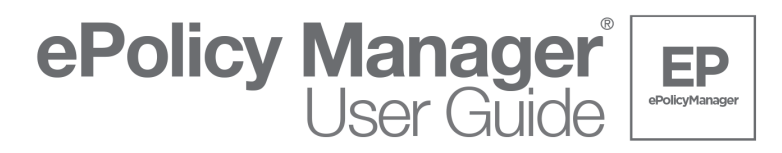

- ePolicyManager calculates the reissue rate based on information entered in the Prior Policy Information section.
- Reissue rates display on the **Policy List** and on the **Rating Worksheet**.

Note: ePolicyManager Automatically Adds Two Endorsements

When you add a new mortgagee/loan policy to a new or existing file, ePolicyManager automatically adds the 8.1 and 9.0 endorsements. This is true for all three rating scenarios. Defaulting the two endorsements on a loan policy changes the rating. In such cases, the system displays this information.

|                                                                                                    | Create Nev                                                                                                    | v File                                                                              |                                                                                                    | l.                                                                                                    |                                                       | Se                              | arch Existing                                                                                                    | File(s)                                                                                                    |                                                 |
|----------------------------------------------------------------------------------------------------|----------------------------------------------------------------------------------------------------|-------------------------------------------------------------------------------------|----------------------------------------------------------------------------------------------------|----------------------------------------------------------------------------------------------------|-------------------------------------------------------|---------------------------------|----------------------------------------------------------------------------------------------------|----------------------------------------------------------------------------------------------------|-------------------------------------------------|
| File/Policy   Ratir                                                                                                    | ng   <u>Schedu</u>                                                                                                    | ule Upload                                                                          | !                                                                                                    |                                                                                                    |                                                       |                                 |                                                                                                    |                                                                                                    |                                                 |
| Rating (Bas                                                                                                    | ic Ratin                                                                                                    | ng)                                                                                 |                                                                                                    |                                                                                                    |                                                       |                                 |                                                                                                    |                                                                                                    |                                                 |
| File Informati                                                                                                    | ion                                                                                                    |                                                                                     |                                                                                                    |                                                                                                    |                                                       |                                 |                                                                                                    |                                                                                                    |                                                 |
| Closing File Num                                                                                                    | ber: Der                                                                                                    | mo-10282                                                                            | 21-1                                                                                                    |                                                                                                    |                                                       |                                 |                                                                                                    |                                                                                                    |                                                 |
| Closing Date:                                                                                                    | 10                                                                                                    | / 28                                                                                | 3 / 2                                                                                                    | 2021 (mm/                                                                                                    | dd/yyyy)                                              |                                 |                                                                                                    |                                                                                                    |                                                 |
| Prior Policy I                                                                                                    | nformati                                                                                                    | on                                                                                  |                                                                                                    |                                                                                                    |                                                       |                                 |                                                                                                    |                                                                                                    |                                                 |
| Prior Policy                                                                                                    |                                                                                                    |                                                                                     |                                                                                                    |                                                                                                    |                                                       |                                 |                                                                                                    |                                                                                                    |                                                 |
| Policy Type:                                                                                                    | Ow                                                                                                    | ner                                                                                 |                                                                                                    |                                                                                                    |                                                       | Policy Da                       | te:                                                                                                    | /                                                                                                    | 1                                               |
| Policy Amount:                                                                                                    |                                                                                                    |                                                                                     | 0.0                                                                                                    | 00                                                                                                    |                                                       | Used Am                         | ount:                                                                                                    |                                                                                                    | 0.00                                            |
| Policy No:                                                                                                    |                                                                                                    |                                                                                     |                                                                                                    |                                                                                                    |                                                       |                                 |                                                                                                    |                                                                                                    |                                                 |
| -<br>Underwriter Nam                                                                                                    | e:                                                                                                    |                                                                                     |                                                                                                    |                                                                                                    |                                                       | ~                               |                                                                                                    |                                                                                                    |                                                 |
| New<br>Number                                                                                                    | Home Pure<br>of Units:<br>ience, mos                                                                                                    | chase Disc                                                                          | on endors                                                                                                    | Discount Am                                                                                                    | een added t                                           | t:                              | n policy(ies) t                                                                                                    | 0.00<br>vy default. Pl                                                                                                    | lease review an                                 |
| New Number For your conven Policy List: Click Add/Edit to /                                                                                            | Home Pure<br>of Units:<br>ience, mos                                                                                                    | sements or                                                                          | on endors<br>confir                                                                                                    | Discount Am<br>sements have b<br>rm the below se                                                                                                    | een added t<br>lection and f                          | t:<br>to the loar<br>the charge | n policy(ies) b<br>es.                                                                                                    | 0.00<br>vy default. Pl                                                                                                    | lease review an                                 |
| New Number For your conven Policy List: Click Add/Edit to. Policy                                                                                      | Home Pure<br>of Units:<br>ience, mos<br>Add Endors                                                                                      | sements or<br>Date Am                                                               | r edit Polio                                                                                                    | Discount Am<br>sements have b<br>im the below se<br>icy Information.<br>Name of the Insi                                                                                            | een added t<br>lection and f                          | t to the loar                   | n policy(ies) b<br>es.<br>Calculated                                                                                                    | 0.00<br>by default. Pl                                                                                                    | lease review an<br>Add Endorse /<br>Edit Policy |
| New Number For your conven Policy List: Click Add/Edit to , Policy Jacket                                                                              | Home Pure<br>of Units:<br>ience, mos<br>Add Endors<br>Effective I<br>10/28/20                                                           | sements or<br>Date Exp<br>21 500                                                    | r edit Poli<br>oosure<br>nount                                                                                                    | Discount Am<br>sements have b<br>rm the below se<br>icy Information.<br>Name of the Inss<br>Bank of Florida                                                                         | een added t<br>lection and f                          | t: to the loar the charge       | calculated                                                                                                    | 0.00<br>by default. Pl<br>Charged<br>0.00                                                                                                    | Add Endorse /<br>Edit Policy                    |
| New Number For your conven Policy List: Click Add/Edit to, Policy Jacket OF6-8830768 MEA.9543027                                                       | Home Pure<br>of Units:<br>iience, mos<br>Add Endors<br>Effective I<br>10/28/20<br>10/28/20                                              | sements or<br>Date Exp<br>Arr<br>121 500<br>121 500                                 | r edit Poli<br>oosure<br>nount<br>00000.00                                                                                                    | Discount Am<br>sements have b<br>rm the below se<br>icy Information.<br>Name of the Inst<br>Bank of Florida<br>Buyer Tester<br>Bank of Elorida                                      | een added t<br>lection and f                          | t: Loor the loar the charge     | Calculated<br>0.00<br>2575.00                                                                                                    | 0.00<br>by default. Pl<br>Charged<br>0.00<br>2575.00<br>25.00                                                                                                    | Add Endorse /<br>Edit Policy                    |
| New Number For your conven Policy List: Click Add/Edit to / Policy Jacket OF6-3830768 MF6-8543027 Endorsement                                          | Home Purc<br>of Units:<br>iience, most<br>Add Endors<br>Effective I<br>10/28/20<br>10/28/20<br>10/28/20                                 | sements or<br>Date Exp<br>21 500<br>21 250                                          | r edit Polini<br>confir<br>nount<br>0000.001<br>0000.001                                                                                                    | Discount Am<br>sements have b<br>min the below se<br>cy Information.<br>Name of the Insi<br>Bank of Florida<br>Buyer Tester<br>Bank of Florida                                      | een added t<br>lection and 1<br>ured                  | t: to the loar the charge       | n policy(ies) b<br>es.<br>Calculated<br>0.00<br>2575.00<br>25.00                                                                                                    | 0.00<br>y default. Pl<br>Charged<br>0.00<br>2575.00<br>25.00                                                                                                    | Add Endorse /<br>Edit Policy                    |
| New Number For your conven Policy List: Click Add/Edit to. Policy Jacket OF6-8330768 MF6-8543027 Endorsemen Policy                                     | Home Purd<br>of Units:<br>ience, most<br>Effective I<br>10/28/20<br>10/28/20<br>t List:<br>Type                                         | sements or<br>Date Exp<br>221 500<br>221 250<br>Edit Er                             | r edit Polio<br>osure I<br>nount I<br>00000.001<br>00000.001                                                                                                    | Discount Am<br>sements have b<br>trm the below se<br>cy Information.<br>Name of the Insi<br>Bank of Florida<br>Buyer Tester<br>Bank of Florida<br>ent Description                   | een added t<br>lection and t                          | t: to the loar the charge       | Calculated<br>Calculated<br>Calculated<br>Calculated                                                                                                    | 0.00<br>ry default. Pl<br>Charged<br>0.00<br>2575.00<br>25.00<br>Charged                                                                                                    | Add Endorse /<br>Edit Policy                    |
| New Number For your conven For your conven Click Add/Edit to, Policy Jackat OF-6-8543027 Endorsemen Policy MF6-8543027                                 | Home Purco<br>of Units:<br>ience, most<br>Add Endors<br>Effective I<br>10/28/20<br>10/28/20<br>10/28/20<br>t List:<br>Type              | sements or<br>Date Exp<br>21 500<br>21 500<br>21 250<br>Edit Er                     | n endors<br>confir<br>nount<br>nount<br>no | Discount Am<br>sements have be<br>rm the below se<br>cy Information.<br>Name of the Ins<br>Bank of Florida<br>Bank of Florida<br>ent Description                                    | een added t<br>lection and t                          | t:                              | Calculated<br>0.00<br>2575.00<br>Calculated<br>0.00<br>257.00<br>255.00                                                                                                    | 0.00<br>ry default. Pl<br>Charged<br>0.00<br>2575.00<br>255.00<br>255.00                                                                                                    | Add Endorse /<br>Edit Policy                    |
| New Number For your convent Policy List: Click Add/Edit to, Policy Jackat ME6-8543027 Endorsement Policy ME6-8543027                                   | Home Purco<br>of Units:<br>ience, mo:<br>Add Endors<br>Effective I<br>10/28/20<br>10/28/20<br>10/28/20<br>t List:<br>Type<br>816<br>906 | sements or<br>Date Arr<br>21 500<br>221 500<br>221 250<br>23 250<br>Edit Er         | r edit Poli<br>confir<br>r edit Poli<br>confir<br>confir<br>conf                                                                                                    | Discount Am<br>sements have b<br>mm the below se<br>cy Information.<br>Name of the Inst<br>Bank of Florida<br>Bank of Florida<br>ent Description<br>3.1 EPL.                        | een added t<br>lection and l                          | t:                              | Calculated<br>0.00<br>2575.00<br>25.00<br>Calculated<br>25.00                                                                                                    | 0.00<br>ry default. Pl<br>Charged<br>0.00<br>255.00<br>Charged<br>0 25.0                                                                                                    | Add Endorse /<br>Edit Policy                    |
| New Number For your conven Click AddEdit to.     Policy List:     Click AddEdit to.     Policy     Policy     Policy     MF6-8543027 Endorsemen Policy | Home Purc<br>of Units:<br>ience, mo:<br>Add Endors<br>Effective I<br>10/28/20<br>10/28/20<br>10/28/20<br>t List:<br>Type<br>816<br>906  | st commo<br>sements or<br>Date Ary<br>121 500<br>121 250<br>Edit Er<br>6 06<br>0 06 | r edit Poli<br>oosure<br>nount<br>0000.001<br>0000.001<br>0000.0000000000                                                                                                    | Discount Am<br>sements have be<br>mit the below se<br>cy Information.<br>Name of the Instead<br>Buyer Tester<br>Bank of Florida<br>ent Description<br>3.1 EPL<br>20 - REM<br>Policy | unt Per Uni een added lection and I ured y & Endorsen | t:                              | Calculated<br>0.00<br>255.00<br>Calculated<br>0.255.00<br>Calculated<br>256.00<br>256.00<br>25 | 0.00           yy default. Pl           Charged           0.00           2575.00           255.00           0           256.00           0           256.00           0           256.00           0           256.00           0           256.00           0           256.00           0           258.00 | Add Endorse /<br>Edit Policy                    |

• To add endorsements to the Owner's or Mortgagee **Policy**, click the *icon* in the **Add Endorse/Edit Policy** column of the Policy List table.

| Policy                              | Effective          | e Date | Exposure                           | Name of the Insured                                                 | Calculated                             | Charged                            | Add Endorse |
|-------------------------------------|--------------------|--------|------------------------------------|---------------------------------------------------------------------|----------------------------------------|------------------------------------|-------------|
| Jacket                              | 10/28/2            | 2021   | 500000.00                          | Bank of Florida                                                     | 0.00                                   | 0.00                               |             |
| OF6-8830768                         | 10/28/2            | 2021   | 500000.00                          | Buyer Tester                                                        | 2575.00                                | 2575.00                            |             |
| MF6-8543027                         | 10/28/2            | 2021   | 250000.00                          | Bank of Florida                                                     | 25.00                                  | 25.00                              |             |
| Policy                              | t List:<br>Type    | Edit   | Endorsen                           | nent Description                                                    | Calculated                             | Charged                            | Remove      |
| Endorsemen<br>Policy<br>MF6-8543027 | t List:<br>Type    | Edit   | Endorsen                           | nent Description                                                    | Calculated                             | Charged                            | Remove      |
| Endorsemen<br>Policy<br>WF6-8543027 | Type<br>816        | Edit   | Endorsen                           | nent Description<br>8.1 EPL                                         | Calculated                             | Charged                            | Remove      |
| Endorsemen<br>Policy<br>WF6-8543027 | Type<br>816<br>906 | Edit   | Endorsen<br>06 - ALTA<br>06 - ALTA | nent Description<br>8.1 EPL<br>9.0 - REM                            | Calculated<br>25.0<br>260.0            | Charged<br>25.0<br>260.0           | Remove      |
| Endorsemen<br>Policy<br>MF6-8543027 | Type<br>816<br>906 | Edit   | Endorsen<br>06 - ALTA<br>06 - ALTA | nent Description<br>8.1 EPL<br>9.0 - REM<br>Policy & Endorsement To | Calculated<br>25.0<br>260.0<br>2685.00 | Charged<br>25.0<br>260.0<br>2885.0 | Remove      |

• The Edit Policy/Endorsement Information screen displays; you may edit the Policy Effective Date, Policy Exposure Amt, and Name of the Insured fields, if needed.

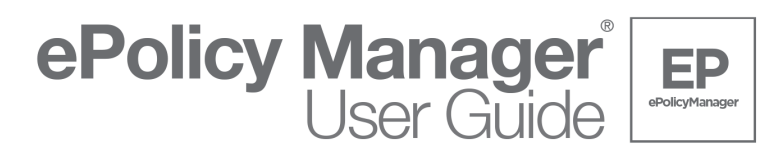

**Note:** After you upload policies/endorsements to the Fund, the information for those specific policies/endorsements cannot be changed.

• To add an endorsement to a policy, in the **Endorsement Selection** section enter the number 1 next to the required endorsement(s).

| Closing File Number: | Demo-102821-1   |        |              |                 |       |
|----------------------|-----------------|--------|--------------|-----------------|-------|
| Closing Date:        | 10 / 28         | / 2021 | (mm/dd/yyyy) |                 |       |
| Date of Policy:      | 10 / 28         | / 2021 | (mm/dd/yyyy) |                 |       |
| Policy Exposure Amt: | 250             | 00.00  |              |                 |       |
| Name of the Insured: | Bank of Florida |        |              |                 |       |
| Calculated Amount:   |                 | 25.00  |              | Charged Amount: | 25.00 |

| Count | Туре                          | Count | Туре                         |
|-------|-------------------------------|-------|------------------------------|
|       | 06 - ALTA 10 Assignment/AME   | 0     | 06 - ALTA 11 Mtg Mod         |
| v     |                               | •     | oo - AETA TT Mig Mod         |
| 0     | 06 - ALTA 12 Aggregation      | 0     | 06 - ALTA 14 Futr Adv-Pri    |
| 0     | 06 - ALTA 14.2 Futr Adv-LoC   | 0     | 06 - ALTA 14.3 Futr Adv-RevM |
| 0     | 06 - ALTA 4.1 Condo           | 0     | 06 - ALTA 5.1 PUD            |
| 0     | 06 - ALTA 6 Var Rate          | 0     | 06 - ALTA 6 Var Rate-Neg     |
| 0     | 06 - ALTA 7 Manf Hse Unit     | 1     | 06 - ALTA 8.1 EPL            |
| 0     | 06 - ALTA 9.0 - REM           | 0     | 06 - ALTA 9.3 -Loan          |
| 0     | ALTA 13.1 Mortgagee Leasehold | 0     | Additional Interest          |
| 0     | Balloon Mortgage              | 0     | Change of Partners           |
| 0     | Construction Loan Update      | 0     | Contiguity                   |
| 1     | FF9 Florida Form 9            | 0     | Florida Form 8.1 - EPL       |
| 0     | Foreign Currency              | 0     | General Endorsement          |
| 0     | Navigational Servitude        | 0     | Reverse Mortgage             |
| 0     | Revolving Credit              | 0     | Shared Appreciation          |
| 0     | Survey                        |       |                              |
|       |                               |       |                              |

Note: Endorsments can only be added to the Count. To remove a specific endorsement, cancel out of this window and click the Remove link to remove a specific endorsement.

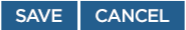

• After you have added all endorsements, click **SAVE** at the bottom of the screen.

The system returns you to the Rating screen.

**Note:** Endorsements may only be added to the count at this location. To remove an endorsement, click **CANCEL** to return to the **Rating** screen, and then click i con in the **Remove** column.

3. To view and/or print the Policy Rating Worksheet, click RATING WORKSHEET.

### The system displays the Rating Worksheet in PDF format.

|                                                            | r oney rearing workeneer |            |               |                |             |  |  |  |  |  |
|------------------------------------------------------------|--------------------------|------------|---------------|----------------|-------------|--|--|--|--|--|
| Underwriter: Old Republic National Title Insurance Company |                          |            | Rating Date:  | 10/28/2021     |             |  |  |  |  |  |
| Agent:                                                     | Agent: TEST NUMBER X.    |            | Rating Type:  | Basic          |             |  |  |  |  |  |
| Agent ID No: 8999                                          |                          |            | Agent File No | : Demo-10282   | <u>1-1</u>  |  |  |  |  |  |
| Invoice No:                                                |                          |            |               |                |             |  |  |  |  |  |
|                                                            | Form Tuno                | Exposure   | Calculated    | Agent Variable | Underwriter |  |  |  |  |  |
| Form Type                                                  |                          | Exposure   | (Promulgated) | (Promulgated)  | Remittance  |  |  |  |  |  |
| Commitment(CF6R)                                           |                          | 500,000.00 | 0.00          | 0.00           | 0.00        |  |  |  |  |  |
| 06 - Owner Poli                                            | icy(OF6)                 | 500.000.00 | 2 575 00      | 2 575 00       | 772 50      |  |  |  |  |  |
| Number: OF6-8                                              | 830768                   | 000,000.00 | 2,010.00      | 2,010.00       |             |  |  |  |  |  |
| 06 - Mortgagee                                             | Policy(MF6)              | 250.000.00 | 25.00         | 25.00          | 7.50        |  |  |  |  |  |
| Number: MF6-8                                              | 543027                   |            |               |                |             |  |  |  |  |  |
| Endorsements                                               |                          |            |               |                |             |  |  |  |  |  |
| 06 - ALTA 8.1 E                                            | PL (MF6-8543027)         |            | 25.00         | 25.00          | 7.50        |  |  |  |  |  |
| FF9 Florida For                                            | m 9 (MF6-8543027)        |            | 260.00        | 260.00         | 78.00       |  |  |  |  |  |
| Agent Premiun                                              | n: \$2,019.50            | Totals:    | \$2,885.00    | \$2,885.00     | \$865.50    |  |  |  |  |  |

#### Policy Rating Worksheet

\* Amount to underwriter Based on Agent Variable Promulgated Amount

ePolicy Manager User Guide

Remarks:

| Rating Variables:   | eshare   | ✓ 1-4 Residential |                          |
|---------------------|----------|-------------------|--------------------------|
| For Underwriter Use | Premium: | Due:              | Refund:                  |
|                     |          |                   | ePolicyManager (ver 3.0) |

4. To close the .pdf copy of the **Rating Worksheet**, click **X**.

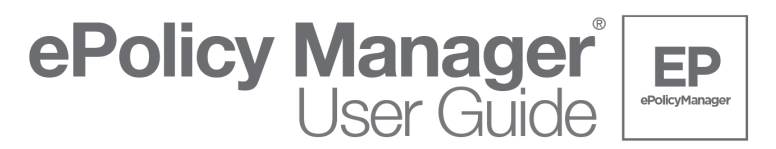

# **Uploading Schedules**

1. After you complete the <u>Rating a File</u> process, click **CONTINUE** at the bottom of the screen or scroll to the top of the screen to click the **Schedule Upload** <u>link</u>.

| File/Policy | Rating | Schedule Upload |
|-------------|--------|-----------------|

The File Information section populates but may not be changed.

2. The **Recording Information** section is the location to add specific recording information for the insured document; click the *info* icon in the **Edit Recording Info** column to open the window.

**Note:** After you upload policies/endorsements to the Fund, the information for those specific policies/endorsements cannot be changed.

| Recording Information |        |                |                 |              |      |      |                        |  |
|-----------------------|--------|----------------|-----------------|--------------|------|------|------------------------|--|
| Policy                | County | Recording Date | Document<br>No. | Book<br>Type | Book | Page | Edit Recording<br>Info |  |
| OF6-8830768           | ORANGE |                |                 |              |      |      |                        |  |
| MF6-8543027           | ORANGE |                |                 |              |      |      |                        |  |

3. Enter the recording information of the insured document including; **Recording Date**, **Document No**. and/or **Book Type**, **Book**, and **Page**.

| Closing File Number:* | Demo-102821-1      |            |
|-----------------------|--------------------|------------|
| Closing Date:*        | 10 / 28 / 2021 (m  | m/dd/yyyy) |
| County:               | ORANGE 🗸           |            |
| Recording Date:       | / / (mr            | n/dd/yyyy) |
| Document No.:         |                    |            |
| Book Type:            | Official Records 🗸 |            |
| Book:                 |                    |            |
| Page:                 |                    |            |

4. Click **SAVE** after you have entered all information

The system returns you to the **Schedule Upload** screen.

- 5. Repeat <u>step 2</u> through <u>step 4</u> for each insured document.
- 6. Review the **Document List** to browse and locate policy schedules.

| Policy      | Endorsement           | Uploaded? | Policy Schedules & Endorsemen |                |  |  |
|-------------|-----------------------|-----------|-------------------------------|----------------|--|--|
| OF6-8830768 | SCHEDULE A and B ONLY | N         | Choose File                   | No file chosen |  |  |
| MF6-8543027 | SCHEDULE A and B ONLY | N         | Choose File                   | No file chosen |  |  |
|             | 06 - ALTA 8.1 EPL     | N         | No Upload Nee                 | bed            |  |  |
|             | EE9 Elorida Form 9    | N         | No Upload Needed              |                |  |  |

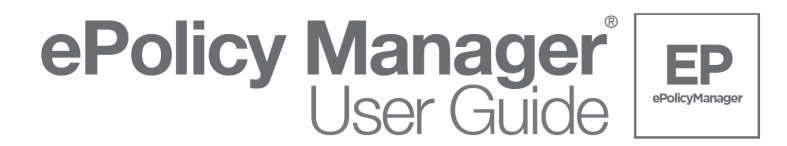

7. Click **Choose File** to locate **Schedule A and B Only** of the policy.

| 💿 Open                                                        |                           |                                     |               |                 |          |       | х |
|---------------------------------------------------------------|---------------------------|-------------------------------------|---------------|-----------------|----------|-------|---|
| $\leftarrow \rightarrow \ \ \ \ \ \ \ \ \ \ \ \ \ \ \ \ \ \ $ | uments >                  |                                     | v õ           | ,O Search D     | ocuments | 5     |   |
| Organize * New folder                                         |                           |                                     |               |                 | • == •   |       | D |
| > 🖈 Quick access                                              | Name<br>E Loan Policy.pdf | Date modified<br>10/18/2021 2:36 PM | Type<br>Adobe | Acrobat Docu    | Size     | 33 KB | ^ |
|                                                               | 😧 Owners Policy pdf       | 10/18/2021 2:37 PM                  | Adobe         | Acrobat Docu    |          | 33 KB | ~ |
| File name: Owner                                              | s Policy.pdf              |                                     | ~             | All Files (*.*) |          |       | ~ |
|                                                               |                           |                                     |               | <u>O</u> pen    | С        | ancel |   |

8. After you locate the document, click **Open**.

**Note:** There is no upload needed for schedules to the policies or the ALTA 8.1 and 9.0 endorsements unless the 8.1 and 9.0 endorsements are not requested by the lender, in which case the 8.1 and 9.0 endorsements should not be issued.

- 9. After you add all policy schedules, enable the check box which reads "I understand uploading documents will create an invoice that might have a financial obligation".
- 10. After you enable the check box, click **UPLOAD DOCUMENTS**.

| Document L    | ist:                                      |                   |                    |                   |
|---------------|-------------------------------------------|-------------------|--------------------|-------------------|
| Policy        | Endorsement                               | Uploaded?         | Policy Schedul     | es & Endorsements |
| OF6-8830768   | SCHEDULE A and B ONLY                     | N                 | Choose File        | OF6.PDF           |
| MF6-8543027   | SCHEDULE A and B ONLY                     | N                 | Choose File        | MF6.PDF           |
|               | 06 - ALTA 8.1 EPL                         | N                 | No Upload Nee      | ded               |
|               | FF9 Florida Form 9                        | N                 | No Upload Nee      | bed               |
| * I understar | nd uploading documents will create an inv | oice that might I | nave a financial o | bligation.        |

UPLOAD DOCUMENTS

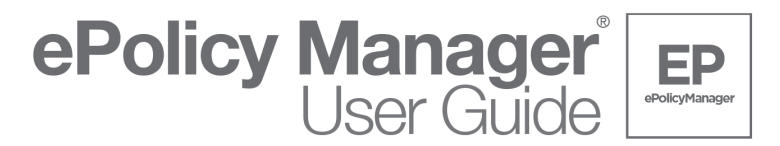

# **Viewing the Invoice**

1. After you complete the <u>Upload Schedules</u> process, the **Invoice Information** section displays a <u>link</u> in the **Invoice No.** column.

| Invoice No | Invoice Date | Invoice Amount | Select Invoices<br>to Pay |
|------------|--------------|----------------|---------------------------|
| FL4701160  | 10/28/2021   | \$865.50       |                           |

2. Click the <u>link</u> of the invoice you want to view from the **Invoice No** column.

The system displays the Invoice in PDF format.

|                                    | :75-2843         | Invoice                   |        |
|------------------------------------|------------------|---------------------------|--------|
| Bill To:                           |                  |                           |        |
| TEST NUMBER X.                     | Invoice Number:  | FL4701160                 |        |
| 899920 TESTING NUMBER              | Invoice Date:    | 10/28/2021                |        |
| ORLANDO, FL 32862-0000             | Customer Number: | 8999                      |        |
| ORLANDO, FL 32862-0000             | File Reference:  | Demo-102821-1<br>16326772 |        |
|                                    | Rating Type:     | Basic                     |        |
| Product Description                |                  | Detail Ar                 | mount  |
| Commitment(CF6R)                   |                  |                           | 0.00   |
| 06 - Owner Policy(OF6-8830768)     |                  |                           | 772.50 |
| 06 - Mortgagee Policy(MF6-8543027) |                  |                           | 7.50   |
| 06 - ALTA 8.1 EPL(MF6-8543027)     |                  |                           | 7.50   |
| FF9 Florida Form 9(MF6-8543027)    |                  |                           | 78.00  |
|                                    |                  |                           | 400.00 |
|                                    |                  |                           |        |
|                                    |                  |                           |        |

You may print the invoice by selecting the print icon on the PDF screen.

3. To exit the .pdf copy of the **Invoice**, click **X**.

The system returns you to the Schedule Upload (Basic Rating) screen.

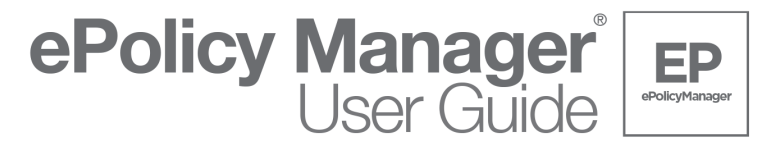

# **Paying an Invoice**

All users must have permission to use Policy Payment.

Portal Owners or Admins can enable users by managing their permissions in the *My Account* section on thefund.com.

Search Existing File(s)

To learn more about enabling user access to Fund Software and Integrations, visit the <u>support.thefund.com</u>.

- 1. Perform steps 1 through 5 of the <u>Search for an Existing File</u> process.
- 2. Enable the individual invoice(s) check box(es) you want to pay.

OR

#### Enable the Select all invoices to pay option.

Create New File

| Search Resul           | ts              |                 |                |                   |                  |                  |                 |              |                              |
|------------------------|-----------------|-----------------|----------------|-------------------|------------------|------------------|-----------------|--------------|------------------------------|
| Closing File<br>Number | Rqstd<br>Office | Closing<br>Date | Policy<br>Type | Effective<br>Date | Serial<br>Number | Invoice No       | Invoice<br>Date | Amount       | Select<br>Invoices to<br>Pay |
| Demo-102821-1          | 20              | 10/28/2021      | CF6R           | 10/28/2021        | Jacket           |                  |                 |              |                              |
|                        |                 |                 | MF6            | 10/28/2021        | MF6-8543027      |                  |                 |              |                              |
|                        |                 |                 | OF6            | 10/28/2021        | OF6-8830768      |                  |                 |              |                              |
|                        |                 |                 |                |                   |                  | FL4701160        | 10/28/2021      | \$865.5      | <b>Z</b>                     |
| Closing File<br>Number | Rqstd<br>Office | Closing<br>Date | Policy<br>Type | Effective<br>Date | Serial<br>Number | Invoice No       | Invoice<br>Date | Amount       | Select<br>Invoices t<br>Pay  |
| sales                  | 20              | 10/18/2021      | MF6            | 10/18/2021        | MF6-8543024      |                  |                 |              |                              |
| Closing File<br>Number | Rqstd<br>Office | Closing<br>Date | Policy<br>Type | Effective<br>Date | Serial<br>Number | Invoice No       | Invoice<br>Date | Amount       | Select<br>Invoices t<br>Pay  |
| ak10273                | 20              | 10/27/2021      | MF6            | 10/27/2021        | MF6-8543023      |                  |                 |              |                              |
|                        |                 |                 |                |                   |                  | FL4701158        | 10/27/2021      | \$197.25     | EP0194                       |
| Closing File<br>Number | Rqstd<br>Office | Closing<br>Date | Policy<br>Type | Effective<br>Date | Serial<br>Number | Invoice No       | Invoice<br>Date | Amount       | Select<br>Invoices t<br>Pay  |
| ak10272                | 20              | 10/27/2021      | CF6R           | 10/28/2021        | Jacket           |                  |                 |              |                              |
|                        |                 |                 | OF6            | 10/27/2021        | OF6-8830765      |                  |                 |              |                              |
|                        |                 |                 |                |                   |                  | FL4701157        | 10/27/2021      | \$101.25     | EP8522                       |
| Closing File<br>Number | Rqstd<br>Office | Closing<br>Date | Policy<br>Type | Effective<br>Date | Serial<br>Number | Invoice No       | Invoice<br>Date | Amount       | Select<br>Invoices t<br>Pay  |
| ak 10272021            | 20              | 10/27/2021      | MF6            | 10/27/2021        | MF6-8543022      |                  |                 |              |                              |
|                        |                 |                 | OF6            | 10/27/2021        | OF6-8830764      |                  |                 |              |                              |
|                        |                 |                 |                |                   |                  | FL4701153        | 10/27/2021      | \$370.5      | EP4701                       |
|                        |                 |                 |                |                   |                  | FL4701154        | 10/27/2021      | \$39.75      | EP1601                       |
|                        |                 |                 |                |                   |                  | FL4701155        | 10/27/2021      | \$22.5       | EP0680                       |
|                        |                 |                 |                |                   |                  | FL4701156        | 10/27/2021      | \$32.25      | EP6400                       |
| Note: Click 'Closir    | ng File Nur     | mber' link(s) a | bove to vi     | ew details. Cli   | ck 'Serial Numb  | er' link(s) to o | pen/save pol    | icy jackets. |                              |

#### The system displays the Payment Summary screen.

| Create Nev                                                                            | w File                                                                                       |                                                                                              | Search Existing File(s)                                                                |
|---------------------------------------------------------------------------------------|----------------------------------------------------------------------------------------------|----------------------------------------------------------------------------------------------|----------------------------------------------------------------------------------------|
|                                                                                       |                                                                                              |                                                                                              |                                                                                        |
| Payment Summary                                                                       |                                                                                              |                                                                                              |                                                                                        |
| ACH Payment Inform                                                                    | ation:                                                                                       |                                                                                              |                                                                                        |
| Name of Bank* Ba                                                                      | nk of Orlando                                                                                |                                                                                              |                                                                                        |
| ABA Routing Number:* 98                                                               | 7436967                                                                                      |                                                                                              |                                                                                        |
| Account Number.* 12                                                                   | 345                                                                                          |                                                                                              |                                                                                        |
| AUTHORIZATION FOR ELE<br>payment service in ePolicyM<br>Fund Services, LLC to initiat | CTRONIC PAYMENTS: By u<br>lanager or any other electron<br>le an electronic debit to the fil | using Attorneys' Title Fund S<br>lic payment service, you are<br>nancial account you specify | Services, LLC electronic<br>authorizing Attorneys' Title<br>in the amount you request. |
| Close File Number                                                                     | Invoice Number                                                                               | Invoice Date                                                                                 | Invoice Amount                                                                         |
| Demo-102821-1                                                                         | FL4701160                                                                                    | 10/28/2021                                                                                   | \$865.50                                                                               |
|                                                                                       |                                                                                              | TOTAL                                                                                        | \$865.50                                                                               |
|                                                                                       |                                                                                              | CANCEL                                                                                       | CONFIRM & PAY                                                                          |

Note: If there is an issue with the ABA Routing Number:

• A Validation Error message displays.

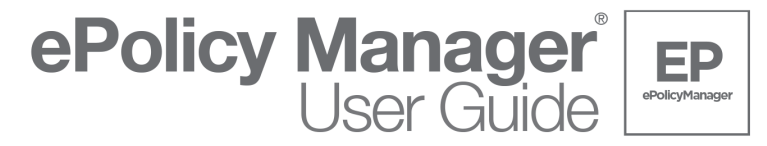

• Click CANCEL. The system returns you to the Payment Summary screen.

Validation Error You must correct the following error(s) before proceeding: • Routing number is invalid.

3. Review the information, and then click **CONFIRM & PAY**.

The system displays the Invoice Confirmation Sheet.

| ***                                |                             | 2040                       |                                     |                                          |
|------------------------------------|-----------------------------|----------------------------|-------------------------------------|------------------------------------------|
|                                    | Inv                         | voice Confirmation Sh      | leet                                |                                          |
|                                    |                             |                            |                                     |                                          |
| Close File Number                  | Invoice Number              | Invoice Date               | Invoice Amount                      | Confirmation Number                      |
| Close File Number                  | Invoice Number              | Invoice Date               | Invoice Amount                      | Confirmation Number                      |
| Close File Number<br>Demo-102821-1 | Invoice Number<br>FL4701160 | Invoice Date<br>10/28/2021 | Invoice Amount<br>\$865.50<br>TOTAL | Confirmation Number<br>EP6784<br>\$865.5 |

4. Click **PRINT** to print a hard copy of the Invoice Confirmation Sheet.